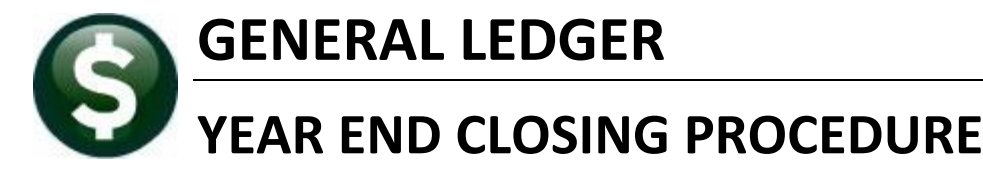

This card explains the Year-End Closing Procedure.

The Finance Officer may opt to close a single fund, any number of funds, or all funds at once. A fund may be closed, it may be re-opened, and closed again as frequently as is necessary.

## **Before Beginning**

First be sure to follow all the instructions to Prepare for Year-End Closing as detailed in Reference Card #11.

In this example, Funds 0100, 0200, and 0300 were selected to close to fund balance, as designated in the **Ledgers** Account Maintenance Account Elements Fund table.

|                      | Maintain Elements-Fund                                          |                         |                |          |           |                              |                                  |                                      |  |  |  |  |  |  |  |
|----------------------|-----------------------------------------------------------------|-------------------------|----------------|----------|-----------|------------------------------|----------------------------------|--------------------------------------|--|--|--|--|--|--|--|
| Fund                 | Description                                                     | Group                   | Туре           | Category | Sub-Class | Summary Fund                 | Close to FB?                     | Do Not Close Bud<br>Roll ALFRE? Fund |  |  |  |  |  |  |  |
| 0100<br>0200<br>0300 | TRASH-OPERATING FUND<br>WATER-OPERATING<br>SEWER-OPERATING FUND | TRASH<br>WATER<br>SEWER | EN<br>EN<br>EN |          |           | CY®N<br>CY®N<br>CY®N<br>CY®N | ©Y CN<br>©Y CN<br>©Y CN<br>©Y CN |                                      |  |  |  |  |  |  |  |

Figure 1 Setting Funds to Close in the Maintain Elements – Fund Screen

### **Close to Fund Balance**

To run the **Close to Fund balance**, from the menu, select:

### Ledgers Vear End Processing Close to Fund Balance

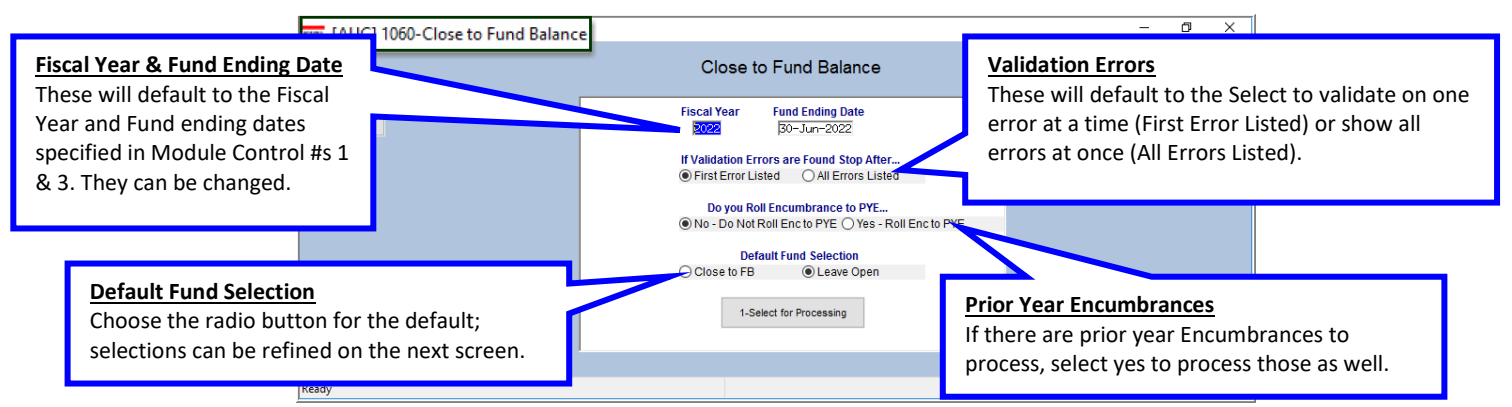

Figure 2 The Close to Fund Balance – sample shown is for a FY ending June 30, 2022

There are five user-editable entries on this screen: Fiscal Year, Fund Ending Date, Validation Error Behavior, Prior Year Encumbrances, and the default behavior for selected funds. Once selections are made on these fields, click on "Select for Processing".

If there are any barriers to closing the funds to fund balance, error messages accompanied by reports listing the errors will be displayed. For example, an error message is displayed notifying the user that there are Open Purchase Orders that must be acted on prior to closing the funds.

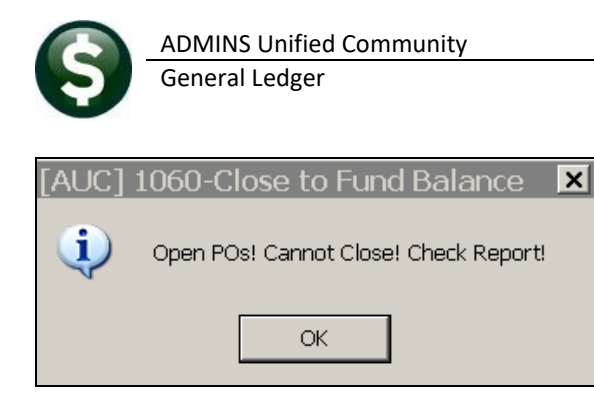

In addition to the message, a report of each open Purchase Order preventing the close will be displayed:

| 1066-GLCFBCH                   | 1066-GLCFECHKPO.REP Printed 03-May-2013 at 14:40:13 by THERESA<br>Town of ADMINS<br>Open PO's Preventing Close to Fund Balance |                      |                         |                 |                               |                 |            |            |  |  |  |
|--------------------------------|----------------------------------------------------------------------------------------------------|----------------------|-------------------------|-----------------|-------------------------------|-----------------|------------|------------|--|--|--|
| ========<br>Fund#<br>========= | <br>PO#<br>                                                                                                    | ====<br>Line<br>==== | =====<br>GLLn#<br>===== | <br>Vendor#<br> | <br>Name                      | <br>РО Туре<br> | Dept. Code | Entered By |  |  |  |
| 0200                           | 11443                                                                                                    | 1                    | 1                       | 021190          | PIXTON COMICS, INC.           | R               | FIRE       | ANTHEA     |  |  |  |
| 0100                           | 11444                                                                                                    | 1                    | 1                       | 021294          | EDITH PIAF                    | R               | FINANCE    | ROSCOE     |  |  |  |
| 0100                           | 11445                                                                                                    | 1                    | 1                       | 021294          | EDITH PIAF                    | R               | FINANCE    | ROSCOE     |  |  |  |
| 0200                           | 11447                                                                                                    | 1                    | 1                       | 021266          | QUALITY EXCAV&LAND DEV. CORP. | R               | TOWN       | THERESA    |  |  |  |
| 0200                           | 11455                                                                                                    | 1                    | 1                       | 021321          | THE TASTE                     | R               | FIRE       | ANTHEA     |  |  |  |

Year End Closing Procedures

8 June 2022

Figure 3 Sample of Open POs Preventing Close to Fund Balance Report

Go to **Purchase Orders** Help Reference Library Year End Processing PO Rollover Processing for instructions and options on what action to take on the Open POs preventing the fund from closing.

Other obstacles that will prevent a successful close are errors in the Control Account Table. In that case, a message will appear advising the user to check the accompanying report and take corrective action.

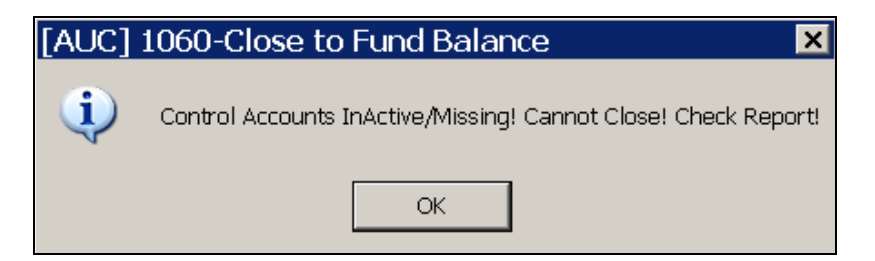

In this case, add a Revenue Control account to the Control Table for funds 0200 and 0300 for the From and To Fiscal Years.

|                                        |        |        |      | Town of | ADMINS | ŏ          |       |
|----------------------------------------|--------|--------|------|---------|--------|------------|-------|
| E                                      | rrors  | found  | in   | Control | Table  | Preventing | Close |
|                                        |        |        |      |         |        |            |       |
|                                        |        |        |      |         |        |            |       |
| Reason                                 |        |        |      |         |        |            |       |
|                                        |        | :      | ==== |         |        |            | ====  |
|                                        |        |        |      |         |        |            |       |
| Fund 0200                              |        |        |      |         |        |            |       |
|                                        |        |        |      |         |        |            |       |
| Revenue Control missing from line 2 in | n Cont | rol Ta | able | 2       |        |            |       |
| ······································ |        |        |      |         |        |            |       |
| Fund 0300                              |        |        |      |         |        |            |       |
|                                        |        |        |      |         |        |            |       |
| Bevenue Control missing from line 2 ju | n Cont | rol Ta | ahle |         |        |            |       |
| Revenue concret missing from time 2 1  |        |        |      | -       |        |            |       |
|                                        |        |        |      |         |        |            |       |

Figure 4 Sample Report – Control Table Errors preventing close

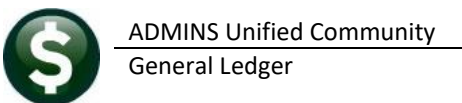

If there are any open Accounts Payable vouchers for the year being closed, that will also prevent closing the funds. A report of Open Vouchers Found during Close to Fund Balance will be printed. Liquidate or pay these vouchers to proceed with the Close to Fund Balance.

| 1067-GLCFBC                    | HKVOU. R               | EP              | Printed 03-May-2013 at 15:23:59 by THERESA<br>Town of ADMINS | Page 1 |
|--------------------------------|------------------------|-----------------|--------------------------------------------------------------|--------|
|                                |                        |                 | Open Vouchers Found During Close to Fund Balance             |        |
| =======<br>Voucher#<br>======= | =====<br>Line<br>===== | <br>GL Line<br> | =======<br>Fund<br>========                                  |        |
| 321789                         | 1                      | 1               | 0200                                                         |        |
| 321871                         | 1                      | 1               | 0100                                                         |        |
| 321902                         | 1                      | 1               | 0300                                                         |        |
| 321990                         | 1                      | 1               | 0200                                                         |        |
| 321992                         | 1                      | 1               | 0200                                                         |        |

#### Figure 5 Sample Report – Open Vouchers Found during Close to Fund Balance

Once all errors are resolved, run the process again. The three reports shown above will all show "No Records Selected".

|                                    | Town of ADMINS                                   |
|------------------------------------|--------------------------------------------------|
| Ope                                | n PO's Preventing Close to Fund Balance          |
| Fund# PO# Line GLLn# Vendor# :<br> | Name PO Type Dept. Code Entered By               |
|                                    | Town of ADMINS                                   |
|                                    | Errors found in Control Table Preventing Close   |
| Reason<br><br>No Records Selected  |                                                  |
|                                    | Town of ADMINS                                   |
|                                    | Open Vouchers Found During Close to Fund Balance |
|                                    |                                                  |
| Voucher# Line GL Line Fu           | und Batch # Entered By                           |
|                                    |                                                  |
| No Records Selected                |                                                  |

The Control Accounts in Funds to be Closed report will show the control accounts and balances to be closed. This report was enhanced to show Debits and Credits as well as balances.

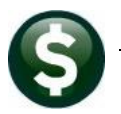

8 June 2022

| 411S<br>1069-GLCFBCTRB# | AL.REP                                                        | Printed 06-May-2013 at 12:10:07 by THERESA<br>Town of ADMINS<br>Control Accounts in Funds to be Clos | Page 1                               |                                   |                                        |
|-------------------------|---------------------------------------------------------------|----------------------------------------------------------------------------------------------------|--------------------------------------|-----------------------------------|----------------------------------------|
| Fund 0100               | TRASH-OPERATING FUN                                           | Account<br>D                                                                                         | Debit                                | Credit                            | Balance                                |
|                         | Revenue Control<br>Expenditure Control<br>Encumbrance Control | 0100-000-0000-000-00-00-39100<br>0100-000-0000-000-00-39300<br>0100-000-0000-000-00-39200            | 3,794.97<br>526,152.83<br>10,566.00  | 674,604.45<br>150.00<br>366.00    | -670,809.48<br>526,002.83<br>10,200.00 |
| Fund 0200               | WATER-OPERATING                                               |                                                                                                    |                                      |                                   |                                        |
|                         | Revenue Control<br>Expenditure Control<br>Encumbrance Control | 0200-000-0000-000-00-00-39100<br>0200-000-0000-000-00-39300<br>0200-000-0000-000-00-00-39200         | 17,030.51<br>833,566.96<br>81,895.00 | 831,187.69<br>254.47<br>73,050.75 | -814,157.18<br>833,312.49<br>8,844.25  |
| Fund 0300               | SEWER-OPERATING FUN                                           | D                                                                                                    |                                      |                                   |                                        |
|                         | Revenue Control<br>Expenditure Control<br>Encumbrance Control | 0300-000-0000-000-00-00-39100<br>0300-000-0000-000-00-00-39300<br>0300-000-0000-0                    | 4,480.18<br>332,737.45               | 293,442.24                        | <br>-288,962.06<br>332,737.45          |

Figure 6 Control Accounts in Funds to be Closed Report Sample

Once the reports are displayed, the **Process Closeout for Funds Listed** screen will appear:

| <u>G</u> oto | Choose Yes to roll the                                                                                                    | Process Closeout for Funds Listed                                                                      | hoose to Close to                  |
|--------------|----------------------------------------------------------------------------------------------------|----------------------------------------------------------------------------------------------------|------------------------------------|
| Actions      | part of this procedure.                                                                                                    | Fiscal Year 2013 Fund Ending Date 30-Jun-2013                                                          | pen. Each fund in                  |
|              | Choose No to wait<br>and roll the balances<br>forward after the fund                                                        | Roll Balances Forward © Yes © No                                                                       | ne list may use a ifferent option. |
| 2-Edit List  | is closed.                                                                                                    | 1-Process Closeout                                                                                     |                                    |
|              | Fund     Description       0100     TRASH-OPERATING FUND       0200     WATER-OPERATING       0300     SEWER-OPERATING FUND | Prior Close to FB C Leave Open Close to FB Close to FB Close to FB Close to FB Close to FB Close to FB | ¥ Will not Reprocess               |

In the example here, only Fund 0100 was selected to Close to Fund Balance. The detail of the transactions is shown below. The GL Posting Report is displayed followed by the prompt to indicate your procedure is complete.

ADMINS Unified Community General Ledger Year End Closing Procedures

8 June 2022

|   | ADI |
|---|-----|
| 5 | Ger |
|   |     |
|   |     |

| μ113<br>1119- | GLTRNPST | . REP     | Pı          | inted 06 | -May-2013 at 13:26:17 by THERESA<br>To<br>GL Transaction                                    | own of ADMINS<br>Posting Report (by Batch) |             |            |            |          | These<br>transactions are |
|---------------|----------|-----------|-------------|----------|---------------------------------------------------------------------------------------------|--------------------------------------------|-------------|------------|------------|----------|---------------------------|
| <br>FY        | Post #   | UserBatch | <br>Date    | Refer #  | Code Account / Notes                                                                        | Description                                | Budg/BegBal | Debit      | Credit     | In rance | reflected in the          |
| 2013          | 136978   | 8838985   | 30-Jun-2013 | 1        | GL20 0100-000-0000-000-00-35900                                                             | UNDESIGNATED FUND BA                       |             |            | 674754.45  |          | History screen            |
| 2013          | 136978   | 8838985   | 30-Jun-2013 | 1        | Close to Fund Balance<br>GL20 0100-000-0000-000-00-35900                                    | UNDESIGNATED FUND BA                       |             | 540147.80  |            |          | excerpt shown             |
| 2013          | 136978   | 8838985   | 30-Jun-2013 | 1        | Close to Fund Balance<br>GL20 0100-000-0000-000-00-38200                                    | RESERVE FOR ENCUMBRA                       |             | 10200.00   |            |          | in Figure 10.             |
| 2013          | 136978   | 8838985   | 30-Jun-2013 | 1        | Close to Res for PY Encumbrance<br>GL20 0100-000-0000-000-00-39100<br>Close to Fund Polence | REVENUE                                    |             | 674604.45  |            |          | -                         |
| 2013          | 136978   | 8838985   | 30-Jun-2013 | 1        | GL20 0100-000-0000-00-00-39100                                                              | REVENUE                                    |             |            | 3794.97    |          |                           |
| 2013          | 136978   | 8838985   | 30-Jun-2013 | 1        | GL20 0100-000-0000-000-00-39200                                                             | ENCUMBRANCE                                |             |            | 10200.00   |          |                           |
| 2013          | 136978   | 8838985   | 30-Jun-2013 | 1        | Close to Fund Balance<br>GL20 0100-000-000-000-00-00-39300                                  | EXPENDITURE                                |             |            | 526152.83  |          |                           |
| 2013          | 136978   | 8838985   | 30-Jun-2013 | 1        | Close to Fund Balance<br>GL20 0100-000-0000-000-00-39300<br>Close to Fund Dalance           | EXPENDITURE                                |             | 150.00     |            |          |                           |
| 2013          | 136978   | 8838985   | 30-Jun-2013 | 1        | GL20 0100-000-0000-000-00-00-88888<br>Close from Res for Encumbrance                        | SUSPENSE                                   |             |            | 10200.00   |          |                           |
|               |          |           |             |          | *** Total *** Us                                                                            | ser Batch: 8838985                         |             | 1225102.25 | 1225102.25 |          |                           |
|               |          |           |             |          |                                                                                             |                                            |             |            |            |          |                           |
| 2014          | 136979   | 8838986   | 1 701-2013  | 1        | GL22 0100-000-0000-000-00-10400<br>Balance Forward                                          | CASH, TRASH COLLECTI                       | 343249.34   |            |            |          |                           |
| 2014          | 136979   | 8838986   | 01-Jul-2013 |          | 0100-000-0000-000-00-12700                                                                  | TRASH CHARGES RECEIV                       | 341274.40   |            |            |          |                           |
| 2014          | 136979   | 8838986   | 01-Ju1-201  |          |                                                                                             |                                            | -169.72     |            |            |          |                           |
| 2014          | 136979   | 8838986   | 01-Ju1-201  | Thun     | S Closed / Available for Reversal                                                           | r Tof                                      | -341274.40  |            |            |          |                           |
| 2014          | 136979   | 8838986   | 01-Ju1-201  |          | 136978 2013 8838985 06-May-2013 THEF                                                        | RESA                                       | 560.00      |            |            |          |                           |
| 2014          | 136979   | 8838986   | 01-Ju1-201  |          |                                                                                             |                                            | -210106.35  |            |            |          |                           |
| 2014          | 136979   | 8838986   | 01-Ju1-201  | The fu   | inds closed / available for reversa                                                         | l are sorted by                            | -115512.00  |            |            |          |                           |
| 2014          | 136979   | 8838986   | 01-Ju1-201  | postir   | g # and also display the batch nu                                                           | mber to assist the                         | -17461.27   |            |            |          |                           |
| 2014          | 136979   | 8838986   | 01-Ju1-201  | user i   | n finding a specific close to fund b                                                        | alance transaction.                        | -560.00     |            |            |          |                           |
|               |          |           |             |          | *** Total *** Us                                                                            | ser Batch: 8838986                         | <b>.</b>    |            |            |          |                           |
|               |          |           |             |          |                                                                                             | *** Grand Total ***                        |             | 1225102.25 | 1225102.25 |          |                           |
|               |          |           |             |          |                                                                                             |                                            |             |            |            |          |                           |

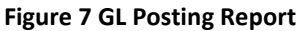

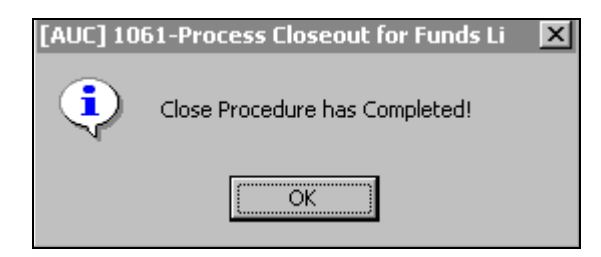

Debit & Credit Entries for Revenues and Expenditures are shown separately as of June 2022 to assist in presenting the information clearly.

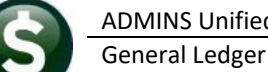

Theresa Campbell 🛛 🛛 S View f<sub>x</sub> Fund Q 
 E
 F
 G
 H

 Ref #
 Line
 GLLn
 Code

 1
 1
 1
 GL20

 1
 2
 1
 GL20

 1
 2
 1
 GL20
 Trx Date 30-Jun-2021 30-Jun-2021 Description UNDES FUND BALANCE, TRASH UNDES FUND BALANCE, TRASH User I 
 Credit
 Notes

 0.00
 194,956.57
 Close to Fund Balance
 Year 2021 Posting # Post Date 8,886,988 05-Apr-202 8,886,988 05-Apr-202 Adj 0.00 0.00 0.00 Debit -0000-000-00-00-35900 8886988 0.00 0.00 1 GL20 1 GL20 1 GL20 1 GL20 1 GL20 1 GL20 8,886,988 05-Apr-2022 8,886,988 05-Apr-2022 8,886,988 05-Apr-2022 30-Jun-2021 30-Jun-2021 30-Jun-2021 30-Jun-2021 30-Jun-2021 0.00 0.00 0.00 0.00 0.00 0.00 0.00 0.00 0.00 0.00 0.00 Close to Fund Balance 0.00 0.00 0.00 0.00 0.00 1,594,490.30 
 191,689.15
 0.00
 Close to Fund Balance

 0.00
 -200.00
 Close to Fund Balance

 0.00
 1,590,546.87
 Close to Fund Balance
 8,886,988 05-Apr-2022 0.00 3,267.42 0.00 Close to Fund Balance 0.00 1,789,246.87 1,789,246.87 30-Jun-2021 1 GL20 8 886 988 05-Apr-202 Gltrnbatxl (+)

#### Figure 8 Before June 2022, the Revenue & Expenditure balances were comingled

|    | יכי 🗄      |        |            |                     |            |                |         |       |      |         |        | TrnBatXI_1161_ | THERESA[3] | .xml - Excel |             |            |              |              |           |                   | a —       | ЦX           |
|----|------------|--------|------------|---------------------|------------|----------------|---------|-------|------|---------|--------|----------------|------------|--------------|-------------|------------|--------------|--------------|-----------|-------------------|-----------|--------------|
|    |            | lome   | Insert     | Page Layout         | Formulas   | Data           | Review  | Vie   | ew   |         | ne wha |                |            |              |             |            |              |              |           | The               | resa Camp | bell 🞗 Share |
| к  | .4         | •      | ×          | √ f <sub>x</sub>    |            |                |         |       |      |         |        |                |            |              |             |            |              |              |           |                   |           | ~            |
|    | А          | в      |            | с                   |            | D              |         | Е     | F    | G       | -   I  | J              | к          | L            | м           | N          | 0            | P            |           | Q                 |           | R            |
| 1  | Trx Date   | Year   | Account    | 000 000 00 00 25000 | Descriptio | n<br>D RALANCE | TRACH   | Ref # | Line | GLLn Co | de Su  | b User Batch   | Posting #  | Post Date    | Approp/Open | Approp Adj | Encumbrances | Debit        | C         | redit             | Notes     | 1            |
| 3  | 30-Jun-202 | 1 2021 | 0100-000-0 | 000-000-00-00-35900 | UNDES FUI  | ID BALANCE     | , TRASH | 1     | 2    | 1 GL    | 20     | 8886994        | 8,886,994  | 05-Apr-2022  | 0.00        | 0.00       | 0.00         | 3,94         | 3.43      | 191,689.15        | 6 Close   | from Revenue |
| 4  | 30-Jun-202 | 1 2021 | 0100-000-0 | 000-000-00-38200    | RES FOR E  | NCUMB, TRA     | SH      | 1     | 1    | 1 GL    | 20     | 8886994        | 8,886,994  | 05-Apr-2022  | 0.00        | 0.00       | 0.00         | 1.590.54     | 6.87      | 3,267.42          | 2 Close   | from Expense |
| 5  | 30-Jun-202 | 1 2021 | 0100-000-0 | 000-000-00-00-39100 | REVENUE,   | TRASH          |         | 1     | 1    | 1 GL    | 20     | 8886994        | 8,886,994  | 05-Apr-2022  | 0.00        | 0.00       | 0.00         |              |           |                   | 10.1      |              |
| 0  | 30-Jun-202 | 1 2021 | 0100-000-0 | 000-000-00-00-39100 | REVENUE,   | TRASH          |         | 1     | 2    | 1 GL    | 20     | 8886994        | 8,886,994  | 05-Apr-2022  | 0.00        | 0.00       | 0.00         | 191,689.15   |           | 0.00 Close to Fun | d Balance |              |
| -  | 30-Jun-202 | 1 2021 | 0100-000-0 | 000-000-00-00-39200 | ENCOMBRA   | ANCE, TRASH    | 1       | 1     | 1    | 1 GL    | 20     | 8886994        | 8,886,994  | 05-Apr-2022  | 0.00        | 0.00       | 0.00         | 0.00         | -200      | 0.00 Close to Fun | d Balance |              |
| 8  | 30-Jun-202 | 1 2021 | 0100-000-0 | 000-000-00-00-39300 | EXPENDITU  | RE, TRASH      |         | 1     | 1    | 1 GL    | 20     | 8886994        | 8,886,994  | 05-Apr-2022  | 0.00        | 0.00       | 0.00         | 0.00         | 1,590,546 | 5.87 Close to Fun | d Balance |              |
| 9  | 30-Jun-202 | 1 2021 | 0100-000-0 | 000-000-00-00-39300 | EXPENDITU  | RE, TRASH      |         | 1     | 2    | 1 GL    | 20     | 8886994        | 8,886,994  | 05-Apr-2022  | 0.00        | 0.00       | 0.00         | 3,267.42     | (         | 0.00 Close to Fun | d Balance |              |
| 10 |            |        |            |                     |            |                |         |       |      |         |        |                |            |              | 0.00        | 0.00       | 0.00         | 1,789,246.87 | 1,789,24  | 5.87              |           |              |
| 11 |            |        |            |                     |            |                |         |       |      |         |        |                |            |              |             |            |              |              |           |                   |           |              |
| 12 |            |        |            |                     |            |                |         |       |      |         |        |                |            |              |             |            |              |              |           |                   |           | <b>v</b>     |
|    | <          | GI     | ltrnbatxl  | +                   |            |                |         |       |      |         |        |                |            |              |             |            |              |              |           |                   |           | Þ            |
| Re | dy         |        |            |                     |            |                |         |       |      |         |        |                |            |              |             |            |              |              | III (     | I I               | 1         | + 100%       |

|   | А            | В               | С | D            | E          | F                  |
|---|--------------|-----------------|---|--------------|------------|--------------------|
| 1 | Before       |                 |   | After        |            |                    |
| 2 | Debit        | Credit          |   | Debit        | Credit     |                    |
| 3 | 0.00         | 0.00 194,956.57 |   | 3,943.43     | 191,689.15 | Close from Revenue |
| 4 | 1,594,490.30 | 0.00            |   | 1,590,546.87 | 3,267.42   | Close from Expense |
| 5 | 1,594,490.30 | 194,956.57      |   | 1,594,490.30 | 194,956.57 |                    |
| 6 |              |                 |   |              |            |                    |

Figure 9 – DR & CR for Revenue and Expenditures are reported with dollar amounts for each

### Verify Close

To see the results of closing, select **Ledgers** >**Queries** > **Transaction History.** 

Select FY 2013, # 0100-000-000-000-00-35900, Undesignated Fund Balance.

The screen shows the most recent activity at the top, with two GL20 Transactions showing the Debit and Credit amounts to Close to Fund Balance.

| <u>G</u> oto                             | Showing <i>i</i> | 41             |                    |                           |            | Tran     | saction Histor      | /                        |                                   |                                                   |
|------------------------------------------|------------------|----------------|--------------------|---------------------------|------------|----------|---------------------|--------------------------|-----------------------------------|---------------------------------------------------|
| Actions                                  | <b>FY</b>        | Acco<br>3 0100 | ount Nun<br>-000-0 | 1 <b>ber</b><br>000-000-0 | 0-00-35900 |          |                     | Type<br>Sub-Ty<br>Status | Fund Equi<br>pe Control<br>Active | <u>0</u> PO Balances<br><u>K</u> PO Balance as Of |
| <u>6</u> Drill Down                      | 1                | UNDE           | SIGNAT             | ED FUND B                 | ALANCE     |          |                     | Fund St                  | atus Active                       |                                                   |
| <u>8</u> Excel<br><u>9</u> Excel by Date |                  | <u>1</u> Acc   | ount               |                           | 2 Posting# |          | <u>3</u> User Batch | <u>4</u> R               | eference#                         | <u>5</u> Trx Date                                 |
| Trx Date F                               | Reference#       | Line           | GL#                | TrxCode                   | User Bat#  | Posting# | Amount              | Гуре                     | Displa                            | y - ransaction Desc                               |
| 30-Jun-2013                              | 1                | 1              | . 1                | GL20                      | 8838985    | 8838985  | 674754,45           | CR Close                 | e to Fund Balance                 | 8                                                 |
| 30-Jun-2013                              | 1                | 2              | 2 1                | GL20                      | 8838985    | 8838985  | 540147.80           | DR Close                 | e to Fund Balance                 | 9                                                 |

**Figure 10 Transaction History Screen** 

The next time the procedure is run, the Close to Fund Balance screen will display a note that the 0100 fund has already been closed and will show the date and by whom it was closed; it will not be available to close.

| Process Closeout for Funds Listed |      |                                         |             |          |                    |                          |                              |                |
|-----------------------------------|------|-----------------------------------------|-------------|----------|--------------------|--------------------------|------------------------------|----------------|
| Actions                           |      |                                         | Fiscal Year | 2013     | Fund Ending Date   | 30-Jun-2013              |                              |                |
|                                   |      |                                         | Roll Bala   | ances Fo | rward 💽 Yes 🔿      | No                       |                              |                |
| 2-Edit List                       |      |                                         |             |          | 1-Process Closeout |                          |                              |                |
|                                   |      |                                         |             | _        |                    |                          |                              |                |
|                                   | Fund | Description                             |             |          |                    | Pi                       | ior Close to FB Will not Rej | process        |
|                                   | 0100 | TRASH-OPERATING FUND                    |             |          | Close to FB C I    | Leave Open P             | ior Close by THERESA (       | on 06-May-2013 |
|                                   | 0200 | WATER-UPERATING<br>SEWER-OPERATING FUND |             |          | Close to FB CI     | _eave Open<br>_eave Open |                              |                |

# **Frequently Asked Questions**

 $oldsymbol{Q}_{oldsymbol{\cdot}}$  I closed a fund but now need to make changes to the prior fiscal year – what do I do?

**A.** Reverse the close by selecting **Ledgers** ▶ **Year End Processing** ▶ **Reverse Close to Fund Balance**. Select from the option of reversing the roll forward (if balances were rolled forward at time of close); select to re-open the fund. Once changes are made, repeat the closing process. For details on **Reversing the Close to Fund Balance**, from the menu, go to:

Ledgers ▶ Help Reference Library ▶ Fiscal Year End ▶ GL–750 Reverse Year End Close.

**Q.** All the transactions for the new Fiscal Year have the same date – how do I know which is the most recent?

**A.** The Posting Control numbers are sequential; for the most recent post, select the highest Posting Control number.